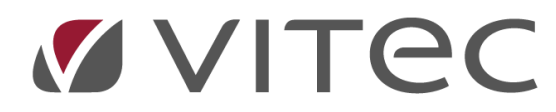

# Bankafstemning

# Det hurtigste værktøj til difference udligning

2023-11-06

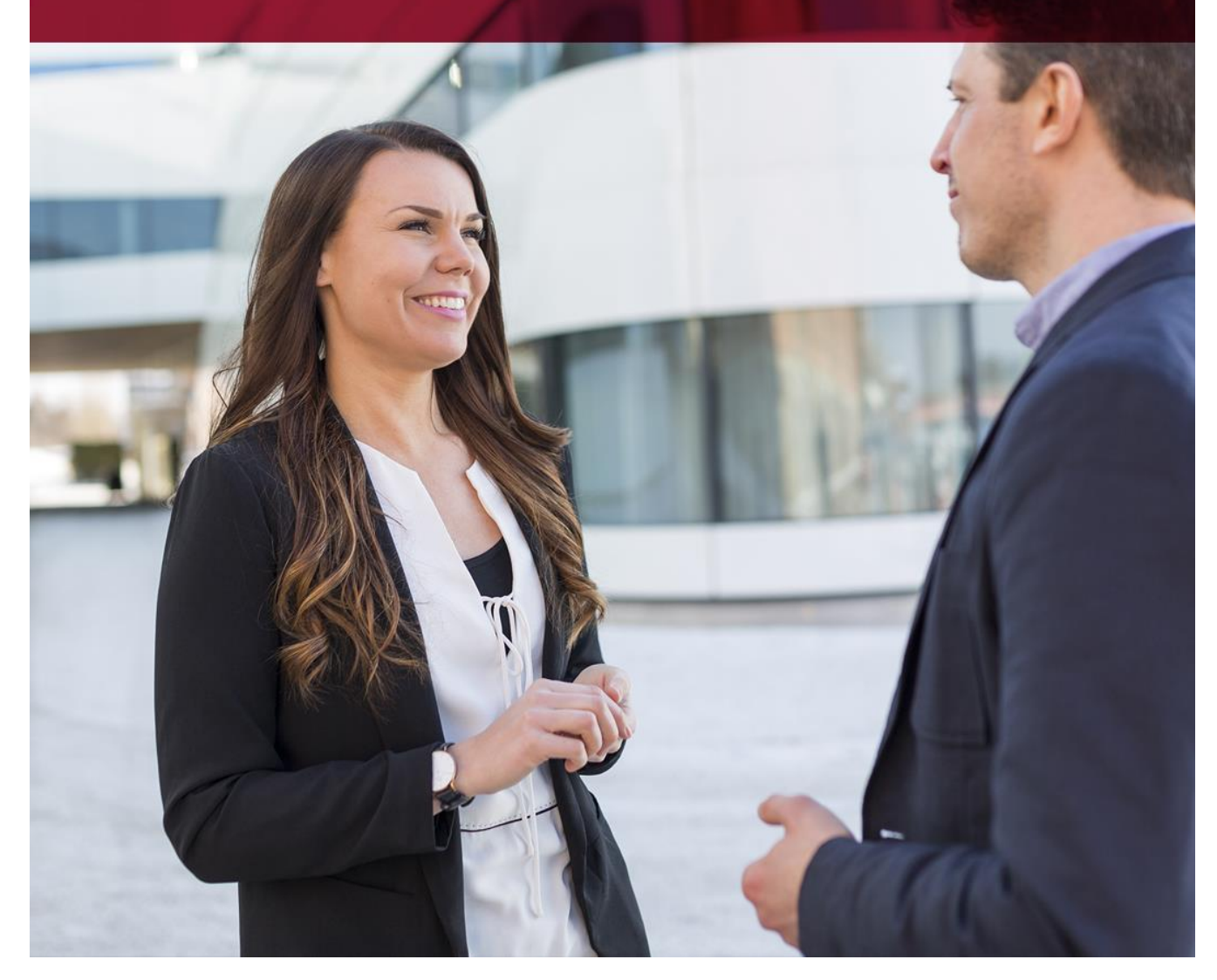

Vitec • Datamann • https://www.vitec-datamann.com Vitec Datamann A/S • Hørkær 24 - 2. sal • DK 2730 Herlev • Tlf +45 3953 7530 • Cvr. 59 94 35 10

# Indholdsfortegnelse

| Formål med Bankafstemning                                                                       | 3 |
|-------------------------------------------------------------------------------------------------|---|
| Funktion beskrivelse                                                                            | 4 |
| Forløbet i bankafstemning                                                                       | 4 |
| Først hentes filen fra banken via din Netbank og filen den skal være CSV format                 | 4 |
| Filen gemmes under X:\Bankafstemning\                                                           | 4 |
| Opret afstemning i Vitec, indlæs filen fra bank og indtast datointerval for afstemningsperioden | 5 |
| Når hele afstemning er færdiggjort, skal du vælge godkendt funktion (G)                         | 7 |
| Gem Vitec-postering til næste afstemning                                                        | 8 |
| Indtast en note på en postering                                                                 | 8 |
| Dan manglende postering i Vitec finanskladde                                                    | 9 |

# Formål med Bankafstemning

For at være sikker på at din bank stemmer, så er bankafstemning det ideale kontrolværktøj til at tjekke mulige difference med. Når du laver en bankafstemning kontrollere vi, at en indbetaling/udbetaling udlignes med en indtægt/udgift. Regelmæssig afstemning vil hjælpe dig med at opdage fejl i din bogførings rutine.

Programmet ligger under: 9.1.1.4

I venstre side har vi kolonnen med alle Vitecs bogførte poster og i højre side har vi poster fra banken.

| To Vitec§Ejendo     | om - Bankafstemning  | (Menu: 9114 / Mid:     | ADM)                |                      |                     |                     | ×                  |
|---------------------|----------------------|------------------------|---------------------|----------------------|---------------------|---------------------|--------------------|
| $\bigcirc \bigcirc$ | <b> </b> 🗋           |                        |                     |                      | 2                   | 0                   | ? 🔍 🚔              |
| Bankafstem          | ning                 |                        |                     |                      |                     |                     | Finans             |
| Firma<br>0 ???      |                      | Konto                  |                     | BIC                  | Reg<br>0            | Konto<br>0          | Saldo dff<br>0,00  |
| lkke afste          | mt Fra dato          | Til dato<br>00.00.0000 | Saldo Vitec<br>0,00 | Afstem Vitec<br>0,00 | Afstem Bank<br>0,00 | Afstem diff<br>0,00 | Saldo Bank<br>0,00 |
| valc Dato           | Poster i Vitec       |                        | Beløb               | valc         Dato    | Poster fra bank     |                     |                    |
| Vis, Afstem I       | kontering, Fjern afs | temning, Dan klac      | lde, Godkend a      | fstemning, Kon       | tokort Opret Sle    | et                  |                    |

#### **Funktion beskrivelse**

**Opret afstemning** -ved at bruge funktionen O (opret afstemning) får man dannet sig et godt overblik over, hvilke posteringer der mangler at blive bogført.

<u>Slet afstemning</u>- (S) Slet afstemning sletter bank-konteringer og afstemninger der er foretaget på den afstemning man er på. Opret herefter på ny afstemning.

Afstem kontering – (A) - Afstemmer valgte konteringer. Beløb i Vitec og bank skal være ens

*Fjern afstemning* - (F) - Fjerner afstemninger der er foretaget med de valgte konteringer (valgte plus de matchende afstemte par)

Dan kladde - (D) - Danner kladde på alle tilbagestående bank-posteringer.

Vis kontokort- (K)- Den viser kontokortet for firmaet vi har på oversigt

<u>Godkend afstemning – (G)</u> - Stempler bankafregning som er færdig. Funktionen gemmer tid, medarbejder id, periode og Vitec/Bank saldo.

#### Forløbet i bankafstemning

Først hentes filen fra banken via din Netbank og filen den skal være CSV format.

Eksempel på en fil fra Nordea:

| 131 NDEADKKKXXXX, 7216', 8080010266', "DKK", "A/B demonstrate", "," 20230523', 20230523', 20230523', 2060.96', "+"," 4960.96', "NTRF', 728', "INDBETALINGSKORT", "," 2', "502', "K 44243647-22.05', "501', "120230523000008053', "000', "," 0000', "," 0000', "," 000', "," 000', "," 1634497.41', +*," 1634497.41', +*," 1634 |
|----------------------------------------------------------------------------------------------------|
| 132 NDEADKKKXXXX, 2216", 8080010266", "DKK", "A/8 d                                                                                                    |
| 133 NDEADKKKXXXX, 2216", "8080010266", "DKK", "A/B 202352", "20230523", "99.9", ".", "99.9", ".", "1459397.51", "+", "1459397.51", "+", "14597, "+", "14597, "+", "14597, "+", "14597, "+", "14597, "++", "14597, "++", "14597, "++", "14597, "++", "14597, "++", "14597, "++", "14597, "++", "14597, "++", "1457, "++", "1457, "+", "1457, "+", "1457, "+", "1457, "+", "1457, "+", "1457, "+", "1457, "+", "1457, "+","+","+","+","+","+","+","+","+","+                                                                       |
| 134 NDEADKKKXXXX, 2216", 8430112768", 'DKK", '120230523", '20230523", '2023052", '2023052", '202305                                                                                                    |
| 135 NDEADKKKXXX, 2216", "8893173561", "DKK", "e/f matr.nr. 11 fr", ", "20230523", ".50", ".", "50", ".", "50", ".", "50", ".", "55695.53"                                                                                                    |
| 136 NDEADKKKXXXX, 2216", "8893173561", "DKK", "e/f matr.nr. 11 fr", "20230523", "23986.05", "NTRF", "184", "BGS", ", "2", "502", "FEJEKOSTEN EJD.75016", "555", "23052023 7440364665", "000", ","0000", ","0000", ","0000", ","1000", ","1000",","1000",","1000",", |
| 137 NDEADKKKXXX, "2216", "8893173561", "DKK", "e/f matr.n: 11 fr", "20230523", "1431.25", "NTRF", 66", "UDENLANDSK OVERFØRSEL", "", "2, "500", "Coda VVS", "802", "3314310300 NTRF", "000", ","000", ","000",","000",",000","000","000","000","000","000","000","000","000","000","000","000","000","000","000","000","000","000","000"," |
| 138 NDEADKKKXXX, 2216", "8970703153", "DKK", " , " , " , " , " , " , " , " , " ,                                                                                                    |
| 139 NDEADKKKXXX, 2216", "0727202730", "DKK", "1 20230522", "20230522", "50", ", ", "50", "NCHG", 366", "GEB'R UDLAND", ", "2", "802", "7464014601170523FCHG", "802", "PET549144137", "000", ",", "000", ",","000", ",","000", ",","000", ",","000", ",","000", ",","000", ",","000", ",","000", ",","000", ",","000", ",","000", ",","000", ",","000", ",","000",",","000",","000",","000",","000",","000",","000",","000",","000",","000",","000",","000",","000",","000",","000",","000",","000",","000"," |
| 140 NDEADKKKXXX, 2216", "0727202730", "DKK", "E/F 20230522", "20230522", "20230522", "704.8", "+", "", "074.8", "+", "", "074.8", "+", "", "074.8", "+", "10146012137", "821", "PETS49144137", "821", "PETS49144137", "821", "PETS49144137", "821", "12801460123137", "000", "", "000", "", "000", "", "000", "", "                                                                                                    |
| 141 NDEADKKKXXX, 2191", "0754697008", "DKK", "20230523", "20230523", "20230523", "1561.85", "1," 1561.85", "NMSC", "270", "PROVENU AF OPGØRELSE", "", "3", "277", "", "907", "2222 006 003", "501", "NG2BID", "000", "", "000", "", "000", "", "000", "", "                                                                                                    |
| 142 NDEADKKKXXX, 2191", "0754697008", "DKK", "20230523", "20230523", "1561.85", "+", "1561.85", "NINT", "250", "KREDITRENTE", "," 2", "903", "31.03.2023", "904", "22.05.2023", "0000", "'', "0000", "'', "0000", "'', "000", "'', "00", "00", "'', "00", "'', "00", "'', "00", "'', "00", "'', "00", "'', "00", "'', "00", "'', "''                                                                                                    |
| 143 NDEADKKKXXX, 2191", "0754697008", "DKK", "200230522", "20230522", "503256.04", ", ", "503256.04", "NTRF", "184", "BGS", "", "2, "5032", "Til advokat", "555", "22052023 3440128811", "000", ", "0000", ", "0000", "0000", "0000","0000","0000","0000","0000","0000","0000","0000","0000", |
| 144 NDEADKKKXXX, 2216", "4375561549", "DKK", " 20230522", "20230522", "7500", "+", "7500", "NTRF", "283", "INDBETALINGSKORT", ", '2", "502", "K 82389997-17.05", "501", "120230522000002962", "000", ","000", ","000", ",",000", ",",000", ",000", ",000", ",000", ",000", ",000", ",000", ",000", ",000", ",000", ",000", ",000", ",000", ",000", ",000", ",000", ",000", ",000", ",000", ",000", ",000", ",000", ",000", ",000", ",000", ",000", ",000", ",000", ",000", ",000", ",000",",000",",000"," |
| 145 NDEADKKKXXX, 2216 ", 8075658657", "DKK", "20230522", "20230522", "20230522", "5083.13", "+", "5083.13", "+", "5083.13", "NRTI", "216", "RETURNERING", ",", "5", "597", "3106 0310633719", "571", "80756586570000003106", "804", "02793759023138", "555", "30152305175439136563", "556", "22162023055439136563", "556", "22162023055439136563", "556", "22162023055439136563", "000", ",", "5", "597", "3106 0310633719", "571", "80756586570000003106", "804", "02793759023138", "555", "30152305175439136563", "556", "22162023055439136563", "556", "22162023055439136", "556", "22162023055439136", "556", "22162023055439136", "556", "22162023055439136", "556", "22162023055439136", "556", "256,", "256,",","256,",","256,",","256,",","256,",","256,",","256,",","256,",","256,",","256,",","256,",","256,",","256,",","256,",","256,",","256,",","256,",","256,",","256,",","256,","256,",","256,",","256,",","256,",","256,","2 |

Bank filen indeholder de enkelte betalinger med identifikationsnummer, betalings dato og beløb.

Hver bank er inkluderet i en af de 5 datacentraler vi har i Danmark: Danske Bank, Nordea, SDC, BEC, Bankdata.

Filen gemmes under X:\Bankafstemning\.

Opret afstemning i Vitec, indlæs filen fra bank og indtast datointerval for afstemningsperioden

For at komme i gang med at bruge programmet skal du trykke på O (opret) hvor du vælger firma nummer og systemet foreslår bankkonto nummer.

| Titec§Ejendom - Bankafstemning (Menu: 9114 / Mid: ADM)                                                                                                    | ×                  |
|----------------------------------------------------------------------------------------------------|--------------------|
|                                                                                                    | ? 🔍 🚔              |
| Bankafstemning                                                                                                    | Finans             |
| Firma     Konto     BIC     Reg     Konto       108     Amager Landevej 3 A-C     4021     Bankkonto / drift     DABADKKK     1551     11176771                                                                                                    | Saldo dff<br>0,00  |
| Fra dato         Til dato         Saldo Vitec         Afstem Vitec         Afstem Bank         Afstem diff           Ikke afstemt         00.00.0000         0.00         0,00         0,00         0,00         0,00         0,00         0,00         0,00         0,00         0,00         0,00         0,00         0,00         0,00         0,00         0,00         0,00         0,00         0,00         0,00         0,00         0,00         0,00         0,00         0,00         0,00         0,00         0,00         0,00         0,00         0,00         0,00         0,00         0,00         0,00         0,00         0,00         0,00         0,00         0,00         0,00         0,00         0,00         0,00         0,00         0,00         0,00         0,00         0,00         0,00         0,00         0,00         0,00         0,00         0,00         0,00         0,00         0,00         0,00         0,00         0,00         0,00         0,00         0,00         0,00         0,00         0,00         0,00         0,00         0,00         0,00         0,00         0,00         0,00         0,00         0,00         0,00         0,00         0,00         0,00         0,00 | Saldo Bank<br>0,00 |
| valc     Dato     Poster i Vitec       Vitec ejendom     Vitec ejendom                                                                                                    | Beløb 🔨            |
| Firma Konto<br>108 4021 Bankkonto / drift                                                                                                    |                    |
| Regnr     Konto     BIC       1551     11176771     DABADKKK                                                                                                    |                    |
| CSV Bankfil konverterings regler                                                                                                    |                    |

Under Type vælges fil fra banken.

I fil boksen trykker du på F2 tast og finder den bank fil du vil afstemme og tryk på GODKEND. Eksempel efter godkend:

| Vitec§Ejendom - Bankafstemning (Menu: 9114 / Mid:                                      | ADM)                      |                      |                                   | ×                        |
|----------------------------------------------------------------------------------------|---------------------------|----------------------|-----------------------------------|--------------------------|
| O D T Q D G                                                                            |                           |                      | 2 0                               | ? 🔍 듣                    |
| Bankafstemning                                                                         |                           |                      |                                   | Finans                   |
| Firma Konto<br>108 4021 Bankkonto                                                      | / drift                   | BIC<br>DABADKKK      | Reg Konto<br>1551 11176771        | Saldo dff<br>0,00        |
| Fra dato         Til dato           Ikke afstemt         03.04.2023         26.04.2023 | Saldo Vitec<br>187.149,08 | Afstem Vitec<br>0,00 | Afstem Bank 0,00 Afstem diff 0,00 | Saldo Bank<br>187.149,08 |
| valg Dato PosteriVitec                                                                 | Beløb \land               | val <u>c</u> Dato    | Poster fra bank                   | Beløb ^                  |
| 03.04.202 Ørsted 2839                                                                  | -898,92                   | 03.04.202            | Ørsted Salg & Service A/          | -898,92                  |
| 03.04.202 PBS indbetaling                                                              | 39.172,16                 | 03.04.202            | B0839838000000                    | 42.089,95                |
| 03.04.202 PBS indbetaling                                                              | 2.917,79                  | 05.04.202            | igadministra                      | -7.181,95                |
| 04.04.202 PBS GEBYR                                                                    | -338,16                   | 11.04.202            | 00940186 FAKTURA                  | -338,16                  |
| 05.04.202                                                                              | -7.181,95                 | 12.04.202            | Div.indb.kort 88712706 / 71       | 2.067,93                 |
| 12.04.202 PBS FI-betaling                                                              | 2.067,93                  | 14.04.202            | DBT.Luni revision 5459 5472 0     | -7.500,00                |
| 14.04.202 Luni revision 5459, Blg. 48                                                  | -7.500,00                 | 20.04.202            | Tårnby Kommune                    | -4.312,50                |
| 20.04.202 Renovation                                                                   | -4.312,50                 | 21.04.202            | DBT.Gårdmand Bjørn 30041 88512    | -3.125,00                |
| 21.04.202 Gårdmand Bjørn 3004, Blg. 50                                                 | -3.125,00                 | 24.04.202            | Div.indb.kort 88712706 / 71       | 3.118,99                 |
| 24.04.202 PBS FI-betaling                                                              | 3.118,99                  | 26.04.202            | DBT.1 6840                        | -5.047,78                |
| 25.04.202 B. Blg. 56                                                                   | -5.047,78                 |                      |                                   |                          |
|                                                                                        |                           |                      |                                   |                          |
|                                                                                        |                           |                      |                                   |                          |
|                                                                                        |                           |                      |                                   |                          |
|                                                                                        |                           |                      |                                   |                          |
|                                                                                        |                           |                      |                                   |                          |
|                                                                                        |                           |                      |                                   |                          |
|                                                                                        |                           |                      |                                   |                          |
|                                                                                        |                           |                      |                                   |                          |
|                                                                                        | ~                         |                      |                                   | ~                        |
| · · · ·                                                                                |                           |                      |                                   |                          |
|                                                                                        |                           |                      |                                   |                          |
|                                                                                        |                           |                      |                                   |                          |
|                                                                                        |                           |                      |                                   |                          |

Forklaring til de forskellige farvebetydninger:

Grøn linje, betyder at beløb er fundet i Vitec og Bank og derved afstemt. Sort linje, betyder der er ikke afstemt og skal behandles manuelt. Blå linje, betyder gemmes til senere (til næste afstemning).

Tryk på knappen "Ikke afstemt":

| P Vitec§Ejendom - Bankafstemning (Me                                     | enu: 9114 / Mid: ADM)                                                    |                                            |                                     |                                          | ×                                             |
|--------------------------------------------------------------------------|--------------------------------------------------------------------------|--------------------------------------------|-------------------------------------|------------------------------------------|-----------------------------------------------|
| ④ 🕑 📑 🔍 📝 [                                                              |                                                                          |                                            | 2                                   | 0                                        | ? 🔍 듣                                         |
| Bankafstemning                                                           |                                                                          |                                            |                                     |                                          | Finans                                        |
| Firma Kon<br>108 A-C 44<br>Fra dato Til o<br>Ikke afstemt 03.04.2023 26. | nto<br>1021 Bankkonto / drift<br>dato Saldo Vitec<br>.04.2023 187.149,08 | BIC<br>DABADKKK<br>Afstem Vitec Af<br>0,00 | Reg<br>[1551]<br>fstem Bank<br>0,00 | Konto<br>11176771<br>Afstem diff<br>0,00 | Saldo dff<br>0,00<br>Saldo Bank<br>187.149,08 |

Herefter vises ikke afstemte poster i oversigten:

| T Vitec§Ejendom - Bankafstemning (Menu: 9114 / Mid: ADM)                                                                                                    | ×                                                                                                    |
|----------------------------------------------------------------------------------------------------|----------------------------------------------------------------------------------------------------|
|                                                                                                    | 2 💽 🚺 👔                                                                                                    |
| Bankafstemning                                                                                                    | Finans                                                                                                    |
| Firma         Konto           108         4021           Bankkonto / drift         4021           Fra dato         Til dato           Alle         03.04.2023           26.04.2023         187.149,0 | BIC         Reg         Konto         Saldo dff           DABADKKK         1551         11176771         0,00           Afstem Vitec         Afstem Bank         Afstem diff         Saldo Bank           8         0,00         0,00         0,00 |
| valc     Dato     Poster i Vitec     Beløb       04.04.202     PBS GEBYR     -338,16                                                                                                    | valg         Dato         Poster fra bank         Beløb           11.04.202         00940186         FAKTURA         -338,16                                                                                                    |

Kryds markering er de poster som kan afstemmes op mod hinanden og saldoen i feltet "Afstemt. Diff" skal gå i 0,00. Herefter vælg funktion "Afstem kontering" således markeres linjerne som afstemt (grønne) og forsvinder fra oversigten.

| To Vitec§Ejendom - Bankafstemning (Menu: 9114 / Mid: ADM)                                                            | >                                                                                                    | ×  |
|----------------------------------------------------------------------------------------------------|----------------------------------------------------------------------------------------------------|----|
|                                                                                                    | 2 💿 🛈 🛛 2 🚔                                                                                                    | b. |
| Bankafstemning                                                                                                    | Finans                                                                                                    |    |
| Firma Konto<br>108 A 4021 Bankkonto / drift                                                                          | BIC         Reg         Konto         Saldo dif           DABADKKK         1551         11176771         0,00                                       |    |
| Fra dato         Til dato         Saldo Vitec           Alle         03.04.2023         26.04.2023         187.149,0 | Afstem Vitec         Afstem Bank         Afstem diff         Saldo Bank           8         -338,16         -338,16         0,00         187.149,08 |    |
| valc Dato PosteriVitec Beløb                                                                                         | valç Dato Poster fra bank Beløb 🔨                                                                                                    |    |
| X 04.04.202 PBS GEBYR -338,16                                                                                        | X 11.04.202 00940186 FAKTURA -338,16                                                                                                    |    |
|                                                                                                    |                                                                                                    |    |

Ovenstående eksempel er ikke automatisk afstemt, fordi der er mere end 2 dage imellem datoerne.

Når du er færdig med krydsmarkringer tryk på ESC og vælg funktion Afstem. Bemærk feltet "Afstem diff" skal være (0,00).

Når hele afstemning er færdiggjort, skal du vælge godkendt funktion (G) Den opdatere historik fra hvornår og hvem der har udfyldt afstemning.

Efter godkendelse af afstemning danner Vitec en kvittering som kan også findes under 9.4.7 Printarkiv.

| irma Navn | Konto | Regnr | Konto Fra dato        | Til dato   | Med | Godkendt   | Wedo saldo   | Bank saldo   | Differe | nce  |  |
|-----------|-------|-------|-----------------------|------------|-----|------------|--------------|--------------|---------|------|--|
| 107 N.H   | 4021  | 2216  | 3491571046 2023.04.03 | 2023.04.28 | ADM | 2023.08.30 | 1.341.515.24 | 1.413.325.01 | -71.809 | ).77 |  |
|           |       |       |                       |            |     |            |              |              |         |      |  |
|           |       |       |                       |            |     |            |              |              |         |      |  |

## Gem Vitec-postering til næste afstemning

Hvis der er en postering som ikke kan afstemmes og du ønsker at gemme posten til næste afstemning gør du følgende:

| -højreklik på den ønskede linje og vælg Vent/Gem.<br>Vites§Ejendom - Bankafstemning (Menu: 9114 / Mid: ADM) × |            |                        |                           |                           |            |                 |                       |                     |                          |
|----------------------------------------------------------------------------------------------------|------------|------------------------|---------------------------|---------------------------|------------|-----------------|-----------------------|---------------------|--------------------------|
| $\mathbf{O}$                                                                                                  |            |                        |                           |                           |            |                 |                       | 0                   | ? 🔍 🚔                    |
| Bankafs                                                                                                    | temning    |                        |                           |                           |            |                 |                       |                     | Finans                   |
| Firma<br>108 An                                                                                               | mager Lan  | devej 3 A-C            | Konto<br>4021 Bankkonto / | drift                     | BIC<br>DAB | ADKKK           | Reg<br>1551           | Konto<br>11176771   | Saldo dff<br>-24.819,26  |
| Ikke                                                                                                    | afstemt    | Fra dato<br>03.04.2023 | Til dato<br>24.04.2023    | Saldo Vitec<br>192.196,86 | Afste      | m Vitec<br>0,00 | Afstem Bank<br>0,00   | Afstem diff<br>0,00 | Saldo Bank<br>167.377,60 |
| val <u>c</u> Dato                                                                                             | D Pos      | ster i Vitec           |                           | Beløb 🔨                   | valg       | Dato            | Poster fra bank       |                     | Beløb 🔨                  |
| 03.0                                                                                                    | 14.202 Ørs | sted 2839              |                           | -898,92                   |            | 03.04.202       | Ørsted Salg & Servio  | e A/                | -898,92                  |
| 03.0                                                                                                    | 4.202 PB   | S indbetaling          |                           | 39.172,16                 |            | 03.04.202       | B0839838000000        |                     | 42.089,95                |
| 03.0                                                                                                    | 4.202 PB   | S indbetaling          |                           | 2.917,79                  |            | 05.04.202       | Sjeldani Boligadmini: | stra                | -7.181,95                |
| 04.0                                                                                                    | 4.202 PB   | S GEI                  |                           | -338,16                   |            | 11.04.202       | 00940186 FAKTUR       | RA                  | -338,16                  |
| 05.0                                                                                                    | 4.202 SJE  | ELDA Vent/             | Gem                       | -7.181,95                 |            | 12.04.202       | Div.indb.kort 88712   | 706 / 71            | 2.067,93                 |
| 12.0                                                                                                    | 4.202 PB   | S FI-b Tekst,          | /Note                     | 2.067,93                  |            | 14.04.202       | DBT.Luni revision 5   | 459 5472 0          | -7.500,00                |
| 14.0                                                                                                    | 4.202 Lur  | nirevi Visaf           | steMning                  | -7.500,00                 |            | 20.04.202       | Tårnby Kommune        |                     | -4.312,50                |
| 20.0                                                                                                    | 4.202 Rei  | novat Vis bi           | lagsposter                | -4.312,50                 |            | 21.04.202       | DBT.Gårdmand Bjør     | n 30041 88512       | -3.125,00                |
| 21.0                                                                                                    | 4.202 Gå   | rdmand Bjørn 3004      | , Blg. 50                 | -3.125,00                 |            | 24.04.202       | Div.indb.kort 88712   | 706 / 71            | 3.118,99                 |
| 24.0                                                                                                    | 4 202 00   | 9 El botoling          |                           | 2 110 00                  |            |                 |                       |                     |                          |

Posteringen vil så automatisk kommer frem næste gang du afstemmer (også selv om posten ikke er indenfor datointervallet du afstemmer for).

### Indtast en note på en postering

Herefter er der mulighed for at indtaste en note til den pågældende postering:

| 🎦 Vitec§Ejendon   | Vitec§Ejendom - Bankafstemning (Menu: 9114 / Mid: ADM)     ×                |                           |                      |                                   |                          |  |  |  |
|-------------------|-----------------------------------------------------------------------------|---------------------------|----------------------|-----------------------------------|--------------------------|--|--|--|
| $\bigcirc$        |                                                                             |                           |                      | 0                                 | ? 🔍 🚔                    |  |  |  |
| Bankafstemni      | ing                                                                         |                           |                      |                                   | Finans                   |  |  |  |
| Firma<br>108      | Konto<br>Indevej 3 A-C 4021 Bankkonto /                                     | drift                     | BIC<br>DABADKKK      | Reg Konto<br>1551 11176771        | Saldo dff<br>-24.819,26  |  |  |  |
| lkke afstem       | Fra dato         Til dato           t         03.04.2023         24.04.2023 | Saldo Vitec<br>192.196,86 | Afstem Vitec<br>0,00 | Afstem Bank Afstem diff 0,00 0,00 | Saldo Bank<br>167.377,60 |  |  |  |
| val <u>c</u> Dato | Poster i Vitec                                                              | Beløb \land               | val <u>c</u> Dato    | Poster fra bank                   | Beløb 🔨                  |  |  |  |
| 03.04.202         | Ørsted 2839                                                                 | -898,92                   | 03.04.202            | Ørsted Salg & Service A/          | -898,92                  |  |  |  |
| 03.04.202         | PBS indbetaling                                                             | 39.172,16                 | 03.04.202            | B0839838000000                    | 42.089,95                |  |  |  |
| 03.04.202         | PBS indbetaling                                                             | 2.917,79                  | 05.04.202            | Coligadministra                   | -7.181,95                |  |  |  |
| 04.04.202         | PBS GEBYR                                                                   | -338,16                   | 11.04.202            | 00940186 FAKTURA                  | -338,16                  |  |  |  |
| 05.04.202         |                                                                             | -7.181,95                 | 12.04.202            | Div.indb.kort 88712706 / 71       | 2.067,93                 |  |  |  |
| 12.04.202         | PBS FI-betaling                                                             | 2.067,93                  | 14.04.202            | DBT.Luni revision 5459 5472 0     | -7.500,00                |  |  |  |
| 14.04.202         | Lur 🚰 Vitec§Eiendom - Gem kontering                                         | til sen ×                 | 20.04.202            | Tårnby Kommune                    | -4.312,50                |  |  |  |
| 20.04.202         | Re                                                                          |                           | 21.04.202            | DBT.Gårdmand Bjørn 30041 88512    | -3.125,00                |  |  |  |
| 21.04.202         | Går                                                                         |                           | 24.04.202            | Div.indb.kort 88712706 / 71       | 3.118,99                 |  |  |  |
| 24.04.202         | PB: Itil Maj afsteming                                                      |                           |                      |                                   |                          |  |  |  |
|                   | Eortryd God                                                                 | kend                      |                      |                                   |                          |  |  |  |

Bemærk man kan kun gem til senere på IKKE AFSTEMTE poster ( sorte linjer )

Ved højreklik har vi yderligere funktioner:

Vis/Notat Vis afstemning Vis bilagsposter her har du mulighed at tilføje/ændre et notatlinje på en given postering. viser de afstemte poster i Vitec kontra Bank

viser de bogførte poster på det pågældende bilag i Vitec.

#### Dan manglende postering i Vitec finanskladde

Dan kladde

opretter <u>den</u> postering du står på. Alternativt kan du vælge Dan kladde nede i funktion valg som danner kladde på <u>alle</u> sorte linjer i banksiden.

| 🎦 Vitec§Ejendom - Bankafstemning (Menu: 9114 / Mid: /                                  | ADM)                      |                      |                      |                     | >                        |
|----------------------------------------------------------------------------------------|---------------------------|----------------------|----------------------|---------------------|--------------------------|
|                                                                                        |                           |                      |                      | 0                   | ? 🔍 듣                    |
| Bankafstemning                                                                         |                           |                      |                      |                     | Finans                   |
| Firma Konto<br>108 3A-C 4021 Bankkonto /                                               | / drift                   | BIC<br>DABADKKK      | Reg<br>1551          | Konto<br>11176771   | Saldo dff<br>-24.819,26  |
| Fra dato         Til dato           Ikke afstemt         03.04.2023         24.04.2023 | Saldo Vitec<br>192.196,86 | Afstem Vitec<br>0,00 | Afstem Bank<br>0,00  | Afstem diff<br>0,00 | Saldo Bank<br>167.377,60 |
| valc Dato Poster i Vitec                                                               | Beløb \land               | valc Dato            | Poster fra bank      |                     | Beløb 🔨                  |
| 04.04.202 *PBS GEBYR                                                                   | -338,16                   | 03.04.202            | Ørsted Salg & Servic | æ A/                | -898,92                  |
| 03.04.202 Ørsted 2839                                                                  | -898,92                   | 03.04.202            | 80839838000000       |                     | 42.089,95                |
| 03.04.202 PBS indbetaling                                                              | 39.172,16                 | 05.04.202            | gadmini              | stra                | -7.181,95                |
| 03.04.202 PBS indbetaling                                                              | 2.917,79                  | 11.04.202            | 00940186 FAKTUR      | RA                  | -338,16                  |
| 05.04.202                                                                              | -7.181,95                 | 12.04.202            | Div.indb.kort 88712  | 706 / 71            | 2.067,93                 |
| 12.04.202 PBS FI-betaling                                                              | 2.067,93                  | 14.04.202            | DBT.Luni revision 5  | 459 5472 0          | -7.500,00                |
| 14.04.202 Luni revision 5459, Blg. 48                                                  | -7.500,00                 | 20.04.202            | Tårnby Kommune       |                     | -4.312,50                |
| 20.04.202 Renovation                                                                   | VitocSEic                 | ndom Dan anka        |                      | 70041 88512         | -3.125,00                |
| 21.04.202 Gårdmand Bjørn 3004, Blg. 50                                                 |                           | ndom - Dan enke      | i post ira ba X      | 271                 | 3.118,99                 |
| 24.04.202 PBS FI-betaling                                                              |                           |                      |                      |                     |                          |
|                                                                                        | Kladde<br>Kladde          |                      |                      |                     |                          |
|                                                                                        | 🔽 Dan m                   | odposter             |                      | _                   |                          |
|                                                                                        | Bilag vedh                | æftes valgte bankp   | oster                |                     |                          |
|                                                                                        | Eo                        | rtryd                | <u>G</u> odkend      |                     |                          |
|                                                                                        | kladde                    |                      |                      |                     |                          |

Flueben i dan modpost betyder at systemet opretter en modpost i kladden med alle felter udfyldt på nær modpostkontoen som skal udfyldes manuelt  $\times$ 

| T Vitec§Ejendom - Bogføring | J (Menu: 9111 / Mid: ADM) |
|-----------------------------|---------------------------|
|-----------------------------|---------------------------|

| ) (        | $\mathbf{D}$ |         |       |                         |            | 0 ? 🔍 🛓                     |
|------------|--------------|---------|-------|-------------------------|------------|-----------------------------|
| Bogførin   | g            |         | _     |                         |            | Final                       |
| ladde<br>? | WeDo Adminis | strator |       | Scanning emne           |            | Balance denne kladde<br>0,0 |
| ïrma       | Dato         | Bilag   | Konto | Bilagstekst             | Bilagstype | Beløb Moms B S              |
| 07         | 18.04.2023   | 174     | 4021  | Netto. fra 9034 731 664 | 1          | 1.150,02 0                  |
| 07         | 18.04.2023   | 174     | 0     | Netto. fra 9034 731 664 | 1          | -1.150,02 0                 |
| 07         | 27.04.2023   | 175     | 4021  | Police: 53834767        | 1          | 28.543,58 0                 |
| 07         | 27.04.2023   | 175     | 0     | Police: 53834767        | 1          | -28.543,58 0                |
|            |              |         |       |                         |            |                             |
|            |              |         |       |                         |            |                             |
|            |              |         |       |                         |            |                             |
|            |              |         |       |                         |            |                             |
|            |              |         |       |                         |            |                             |
|            |              |         |       |                         |            |                             |
|            |              |         |       |                         |            |                             |
|            |              |         |       |                         |            |                             |
|            |              |         |       |                         |            |                             |
|            |              |         |       |                         |            |                             |
|            |              |         |       |                         |            |                             |
|            |              |         |       |                         |            |                             |

Efter bogføring går du tilbage til Bankafstemning og fortsætter din afstemning. Du skal eventuelt foretage nyt opslag så du får de nye poster i Vitecs side.

#### Oversigt af afstemte bankkonti pr. firma. Tryk F2 i feltet firma, giver nedenstående oversigt.

| Vitec§Ejendom - Bankafstemning                                                                                                    | g (Menu: 9    | 114 / Mid: A | ADM)  |                 |          |             |    |                  | ×                        |
|----------------------------------------------------------------------------------------------------|---------------|--------------|-------|-----------------|----------|-------------|----|------------------|--------------------------|
| ) 🕑 📑 🗟 🛛                                                                                                    |               |              |       |                 | 40000000 | 2           | }  | 0                | ? 🔍 듣                    |
| ankafstemning                                                                                                    |               |              |       |                 |          |             |    |                  | Finans                   |
| ma<br>108 A-C                                                                                                    | Konto<br>4021 | Bankkonto /  | drift | BIC<br>DABADKKK | ]        | Reg<br>1551 | Ko | nto<br>11176771  | Saldo dff<br>-23.920,34  |
| 🚹 Firmaer                                                                                                    |               |              |       |                 |          |             | ×  | tem diff<br>0,00 | Saldo Bank<br>167.377,60 |
| Navn                                                                                                    | Firma         | Tildato      | Konto | Bank            | Med      | Godkendt    | ^  |                  | Dalah                    |
| A/8                                                                                                    | 101           |              | 4021  | 5361 0000253017 |          |             |    | ,                | 000.02                   |
| A/B Hangara                                                                                                    | 102           |              | 4021  | 2216 8970364197 |          |             | -  | r                | -898,92                  |
| Midt på Bakken                                                                                                    | 103           |              | 4021  | 2216 4388329519 |          |             | -  |                  | 42.089,95                |
| gade                                                                                                    | 104           |              | 4021  | 3001 4410053799 |          |             |    |                  | -7.181,95                |
| A <b>n an a</b> irean an an airean an airean an air | 105           |              | 4021  | 5314 0000240888 |          |             | -  |                  | -338,16                  |
| Klarkogadekarroons                                                                                                    | 106           |              | 4021  | 5471 0007022370 |          |             | -  | / 71             | 2.067,93                 |
|                                                                                                    | 107           |              | 4021  | 2216 3491571046 | _        |             | -  | 5472.0           | -7.500,00                |
| 1                                                                                                    | 100           | 24.04.2022   | 4021  | 1551 0011176771 | ADM      |             | -  |                  | -4.312,50                |
| 1 5 A°C                                                                                                    | 100           | 24.04.2023   | 4021  | 2210 0005402041 | ADM      |             | -  | 041 88512        | -3.125,00                |
|                                                                                                    | 109           |              | 4021  | 2216 8365483641 |          |             | -  | / 71             | 3.118,99                 |
| t <b>an a</b> rk                                                                                                    | 110           |              | 4021  | 4420 4420333080 |          |             | ~  |                  |                          |